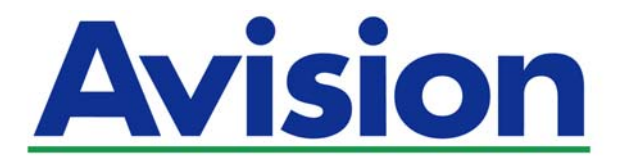

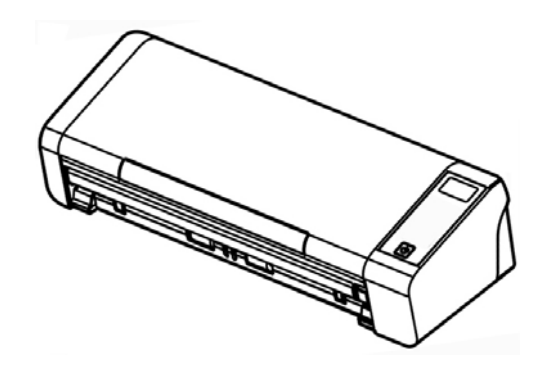

MANUALE DELL'UTENTE

# Scanner di documenti portatile

Regulatory Model Number: FL-1513B

www.avision.com

#### Marchi registrati

Microsoft é un marchio registrato negli Stati Uniti dalla Microsoft Corporation.

Windows, Windows Vista, Windows 7, Windows 8 e Windows 10 sono marchi registrati della Microsoft Corporation.

ENERGY STAR<sup>®</sup> è un marchio registrato negli USA.

IBM, IBM PC sono marchi registrati della International Business Machines Corp.

Qualsiasi altro nome di prodotto o di ditta citato in questa pubblicazione é un marchio registrato dei suoi rispettivi proprietari.

#### Diritti d'autore

Tutti i diritti sono riservati. Nessuna parte di questa pubblicazione può essere riprodotta, trasmessa, trascritta, immagazzinata in un sistema di recupero, o tradotta in qualsiasi lingua o linguaggio elettronico, in nessun caso e con nessun mezzo elettronico, meccanico, magnetico, ottico, chimico, manuale o altro, senza la previa autorizzazione scritta della Avision Inc. I documenti di cui si eseguirà la scansione tramite questo prodotto potrebbero essere protetti da leggi statali o altre regolamentazioni, come le leggi sui diritti d'autore. L'utente é il solo responsabile riguardo l'adempimento a tali leggi e regolamenti.

#### Garanzia

Le informazioni contenute in questa pubblicazione possono essere soggette a modifica senza previo preavviso.

La Avision non fornisce alcuna garanzia riguardo questo materiale, incluse eventuali garanzie implicite di adeguatezza a qualsiasi proposito. La Avision non può essere ritenuta responsabile per eventuali errori contenuti in questa documentazione o per danni incidentali o conseguenti la fornitura, le prestazioni o l'utilizzo di questo materiale.

Le funzioni OCR (riconoscimento ottico dei caratteri) opzionali sono fornite da Nuance Communications, Inc.

**OmniPage Capture SDK** 

Copyright<sup>©</sup> 2017 Nuance Communications, Inc. Tutti i diritti riservati.

Omnipage è il marchio di fabbrica o marchio registrato di Nuance Communications, Inc.

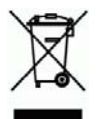

## Smaltimento di apparecchiature da rottamare da parte di privati nell'Unione Europea

Questo simbolo che appare sul prodotto o sulla confezione indica che il prodotto non deve essere smaltito assieme agli altri rifiuti domestici. Gli utenti devono provvedere allo smaltimento delle apparecchiature da rottamare portandole al luogo di raccolta indicato per il riciclaggio delle apparecchiature elettriche ed elettroniche. La raccolta e il riciclaggio separati delle apparecchiature da rottamare in fase di smaltimento favoriscono la conservazione delle risore naturali e garantiscono che tali apparecchiature vengano rottamate nel rispetto dell'ambiente e della tutela della salute. Perulteriori informazioni sui punti di raccolta delle apparecchiature da rottamare, contattare il proprio comune di residenza, il servizio di smaltimento dei rifiuti locale o il negozio presso il quale é stato acquistato il prodotto.

#### Avvertenza FCC sulle interferenze

TQuesto apparecchio genera ed utilizza frequenze radio, e potrebbe causare interferenze con la ricezione di radio e televisioni in caso non sia installato ed utilizzato correttamente. Questo fatto é stato sottoposto a verifica ed é stato ritenuto conforme alle limitazioni di un dispositivo per la computazione di classe B, in accordo con le caratteristiche tecniche segnalate nella Sezione 15 del regolamento FCC. Queste caratteristiche tecniche sono intese a dare una protezione ragionevole da questo tipo di interferenze in installazioni residenziali. Tuttavia non vi é alcuna garanzia che queste interferenze non si verifichino in una particolare installazione. Se questo apparecchio dovesse causare interferenze dannose alla ricezione radio o televisiva (cosa che può essere verificata accendendo e spegnendo l'apparecchio), l'utente é invitato a cercare di correggere l'interferenza con una delle seguenti procedure:

- Ri-orientate o riposizionate l'antenna ricevente.
- Aumentate la distanza tra l'apparecchiatura e l'equipaggiamento ricevente.
- Collegate l'equipaggiamento ad una presa o circuito di corrente diverso da quello a cui é collegato l'apparecchio ricevente.
- Consultate il rivenditore o un tecnico radio/TV.

CE

#### Avviso legale - Unione Europea

I prodotti a marchio CE sono conformi alle seguenti Direttive EU:

- Direttiva Bassa Tensione 2014/35/CE
- Direttiva sulla compatibilità elettromagnetica 2014/30/CE
- Restrizioni nell'impiego di determinate sostanze pericolose, Direttiva 2011/65/UE (RoHS)

La conformità CE di questo prodotto è applicabile se alimentato l'adattatore CA appropriato fornito da Avision.

Questo prodotto soddisfa i limiti di Classe B delle normative EN55022, EN55024 e gli standard di sicurezza della normativa EN 60950.

\*L'unità è stata certificata come prodotto LED di Classe 1.

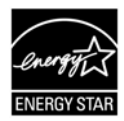

Quale partner di ENERGY STAR<sup>®</sup> Partner, Avision Inc. ha verificato che questo prodotto risponde alle linee guida di ENERGY STAR<sup>®</sup> in merito all'efficienza energetica.

| Poquisiti di sistoma           |                                                                                                    |
|--------------------------------|----------------------------------------------------------------------------------------------------|
| Processeur:                    | Intel <sup>®</sup> Core <sup>™</sup> i3 o superiore                                                               |
| Memoria:                       | 32-bit: 1 GB<br>64-bit: 2 GB                                                                                      |
| Unità ottica:                  | DVD-ROM                                                                                                    |
| Porta USB:                     | USB 2.0 (compatibile con USB 3.0)                                                                                 |
| Compatibile Sistema operativo: | Microsoft Windows 10 (32-bit/64-bit),<br>Windows 8 (32-bit/64-bit), Windows 7,<br>Windows Vista, Windows XP (SP3) |

#### Guida alla sicurezza del prodotto

Leggere attentamente tutte le istruzioni e seguire tutte le istruzioni e le avvertenze prima di installare ed utilizzare il dispositivo.

Le indicazioni che seguono sono usate in questo documento per evitare qualsiasi possibilità di incidenti o danni alle persone e/o al dispositivo.

#### *▲ AVVISO*

- Usare solamente l'adattatore di corrente AC fornito in dotazione al dispositivo.
   L'utilizzo di qualsiasi altro adattatore di corrente AC può provocare incendi, scosse elettriche o lesioni.
- Utilizzare solo il cavo di alimentazione AC ed il cavo USB forniti in dotazione al dispositivo ed evitare abrasioni, tagli, logoramento, piegamenti e attorcigliamenti. L'utilizzo di qualsiasi altro cavo d'alimentazione corrente AC o cavo USB può provocare incendi, scosse elettriche o lesioni.
- Non collocare oggetti sopra il cavo di alimentazione AC e non permettere che l'adattatore di corrente AC o il cavo di alimentazione possano essere calpestati o siano causa di inciampo.
- Collocare il dispositivo e l'adattatore di corrente AC vicino a una presa elettrica dove l'adattatore di corrente AC possa essere scollegato facilmente.
- Se si utilizza una prolunga, assicurarsi che l'amperaggio nominale totale delle attrezzature collegate non superi l'amperaggio nominale della prolunga.
- Collocare il dispositivo sufficientemente vicino al computer in modo che il cavo di interfaccia possa collegare facilmente il dispositivo e il computer.
- > Non collocare o conservare il dispositivo o il suo adattatore di corrente AC:
  - All'aperto
  - Vicino a zone soggette a sporcizia o polvere eccessiva, acqua o fonti di calore
  - In luoghi soggetti a: urti, vibrazioni, temperature elevate o umidità, luce diretta del sole, forti sorgenti luminose o rapidi cambiamenti di temperatura o umidità
- Non utilizzare il dispositivo con le mani bagnate.
- Non smontare, modificare o tentare di riparare l'adattatore AC, il dispositivo, o gli accessori del dispositivo da soli, ad eccezione di quanto specificatamente descritto nella documentazione del dispositivo. Diversamente si possono provocare incendi, scosse elettriche o lesioni.
- Non inserire oggetti in alcuna delle aperture poiché potrebbero toccare punti di tensione pericolosi oppure cortocircuitare i componenti . Attenzione ai rischi di scosse elettriche.

#### Manuale dell'utente

- Scollegare il dispositivo e l'adattatore di corrente AC, e rivolgersi a personale qualificato nelle seguenti condizioni:
  - L'adattatore di corrente AC o la spina è danneggiata.
  - Del liquido è penetrato all'interno del dispositivo o dell'adattatore di corrente AC.
  - Un oggetto è penetrato all'interno del dispositivo o dell'adattatore di corrente AC.
  - Il dispositivo o l'adattatore di corrente AC è caduto oppure la custodia è stata danneggiata.
  - Il dispositivo o l'adattatore di corrente AC non funziona normalmente (compare, ad esempio, fumo, strano odore, strano rumore, eccetera) oppure mostra un evidente cambiamento nelle prestazioni.
- Scollegare il dispositivo e l'adattatore di corrente AC prima della pulizia.

#### **▲** CAUTION:

- Do not locate the device on rackety or aslope tables. Do not locate the device on unstable surface. The device may fall down and this may result in injury.
- Do not place heavy objects on the unit. It may cause unbalance and the device may fall down. This may result in injury.
- Store the AC Power cord/USB cable bundled out of the reach of children to avoid the risk of injury.
- Keep plastic bags bundled out of the reach of children or throw them away to avoid the danger of suffocation.
- If you are not going to use the device for a long period, unplug the USB cable from the electrical outlet.

## 1. INTRODUZIONE

### 1.1 Panoramica

Grazie per aver acquistato lo scanner PaperAir 215L. Lo scanner PaperAir 215L è compatto e semplice da trasportare con un computer laptop. Con l'alimentatore di documenti automatico di 20 pagine, PaperAir 215L è la soluzione portatile ideale per le scansioni in batch. Le caratteristiche principali di PaperAir 215L sono le seguenti:

#### Facile da scannerizzare

È sufficiente premere il tasto Scansione per avviare la scansione con le impostazioni di scansione predefinite e archiviare l'immagine scannerizzata in un percorso file predefinito.

#### Facile da ricercare

È sufficiente inserire le parole chiave per eseguire la ricerca dei documenti in tutta semplicità e in pochi secondi tramite nome file, informazioni del tag e contenuti del documento, in quanto tutti i contenuti dei documenti diventano ricercabili e modificabili una volta eseguito il processo di riconoscimento del testo e averli archiviati in un database.

#### Creazione di file PDF ricercabili

È possibile creare file PDF ricercabili eseguendo il riconoscimento del testo automatico dei file PDF dopo la scansione.

#### Conversione di documenti cartacei in file Microsoft Word/Excel/PowerPoint

Riconosce in automatico immagini e testi e li salva in file Microsoft Word/Excel/PowerPoint.

## Invio di email o stampa di immagini scannerizzate direttamente dalla scansione

È possibile allegare l'immagine scannerizzata al programma di posta elettronica predefinito e stamparla con la stampante anziché utilizzare una fotocopiatrice.

### 1.2 Contenuto della confezione

La figura che segue indica i contenuti della confezione. Si consiglia di verificare che tutti i componenti siano inclusi con il vostro scanner.

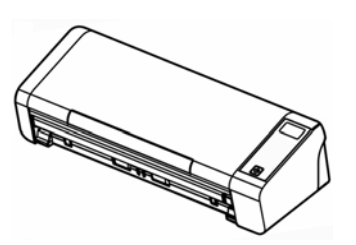

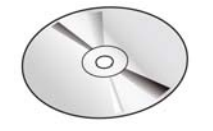

CD del software

Scanner

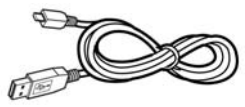

Micro Cavo USB

Adattatore di alimentazione

Guida rapida

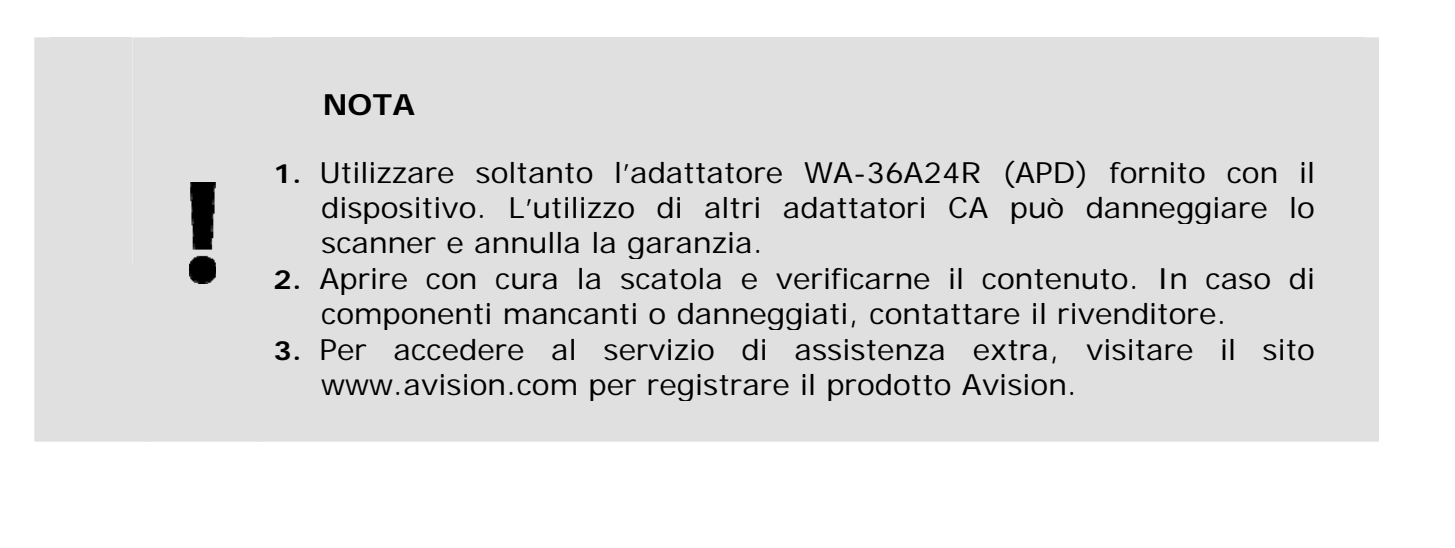

### 1.2 Vista frontale

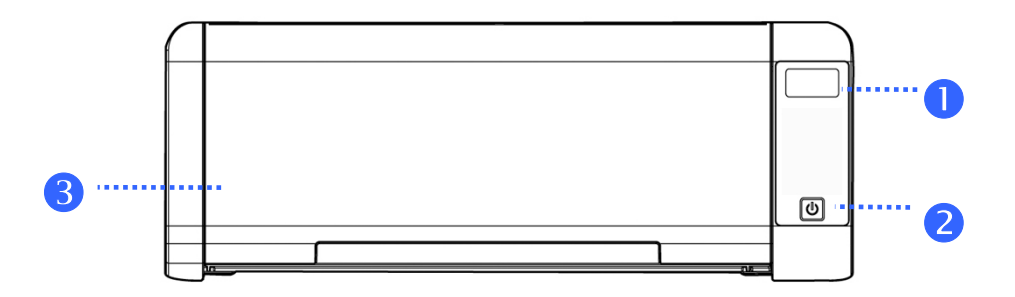

### ELEMENTO NOME DESCRIZIONE

| 1 | Display LCD                 | Visualizza lo stato dello scanner.                                                                 |  |
|---|-----------------------------|----------------------------------------------------------------------------------------------------|--|
| 2 | U                           | Premere per accendere/spegnere lo scanner.                                                         |  |
| 3 | Vassoio di<br>alimentazione | Questo vassoio viene usato per alimentare documenti.<br>Aprirlo durante la scansione di documenti. |  |

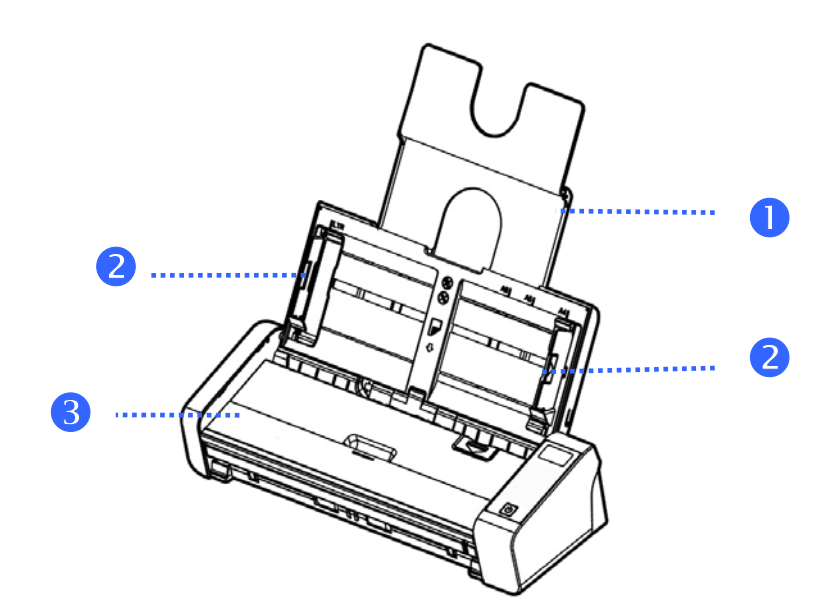

| ELEMENTO | NOME                                             | DESCRIZIONE                                                                                                    |  |  |
|----------|--------------------------------------------------|----------------------------------------------------------------------------------------------------|--|--|
| 1        | Piatto di<br>estensione<br>dell'alimentat<br>ore | Aprire il piatto per sostenere il documento quando si<br>carica un documento lungo.                                                                                                    |  |  |
| 2        | Guide per<br>documento                           | Queste guide garantiscono la corretta posizione di<br>alimentazione dei documenti. Sollevare le guide<br>durante il caricamento di un documento e poi<br>allinearle ai bordi del documento da acquisire. |  |  |
| 3        | Vassoio di<br>alimentazione                      | Questo vassoio viene usato per alimentare documenti.<br>Aprirlo durante la scansione di documenti.                                                                                                    |  |  |

### 1.3 Vista posteriore

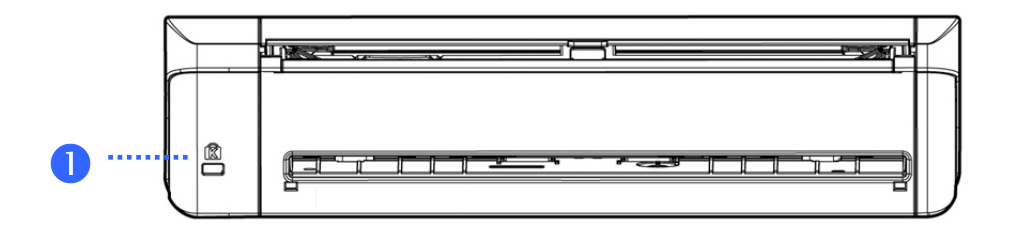

#### ELEMENTO NOME DESCRIZIONE

| 1 | Asola<br>protezione | Fissare a un blocco per proteggere lo scanner. |
|---|---------------------|------------------------------------------------|
|   | Kensington          |                                                |

### 1.5 Vista laterale

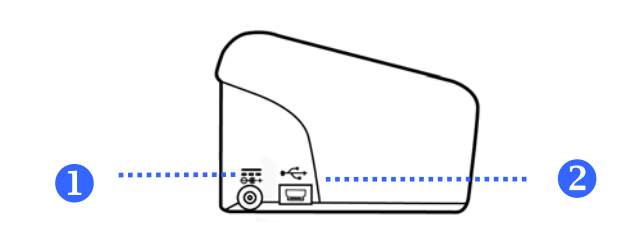

#### ELEMENTO NOME DESCRIZIONE

| 1 | Jack di<br>alimentazione | Collegare lo scanner all'alimentatore.                                            |
|---|--------------------------|-----------------------------------------------------------------------------------|
| 2 | Porta micro<br>USB       | Utilizzato per inserire l'estremità micro del cavetto<br>USB per collegare al PC. |

## 2. INSTALLAZIONE DELLO SCANNER

### 2.1 Precauzioni

- Non esponete lo scanner alla luce solare diretta. Un sposizione diretta al sole o una condizione di surriscaldamento potrebbero danneggiare Inità.
- Non ponete lo scanner in luoghi umidi o polverosi.
- Ponete lo scanner su una superficie sicura e piana. Superfici irregolari o inclinate potrebbero creare problemi meccanici.
- Conservate la scatola e i materiali di imballaggio dello scanner in caso dobbiate trasportarlo in futuro

### 2.2 Accensione dello scanner

Inserire l'estremità piccola dell'adattatore di alimentazione nella presa di alimentazione dello scanner. Inserire l'altra estremità in una presa di corrente adeguata.

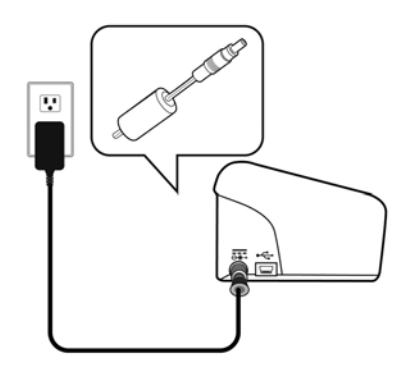

### 2.3 Accensione dell'apparecchio

Premere il **pulsante** di accensione sul pannello frontale. Il LED di alimentazione lampeggia.Al termine dell'operazione e quando è pronto ad acquisire, il LED smette di lampeggiare e diventa fisso. Per spegnere lo scanner tenere premuto il pulsante di accensione per circa 3 secondi. Il LED di alimentazione si spegne.

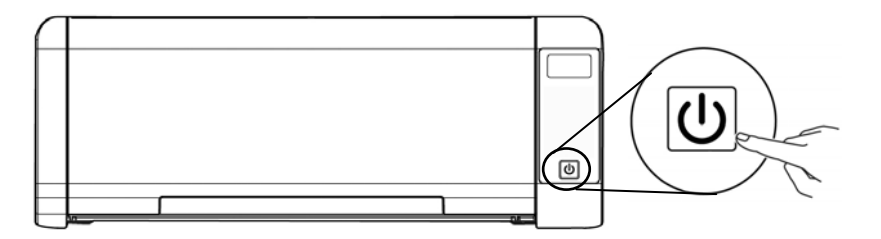

### 2.4 Connessione del computer

Collegare l'estremità Micro USB del cavo USB alla porta USB dello scanner. Collegare l'estremità rettangolare alla porta USB presente nella parte posteriore del computer.

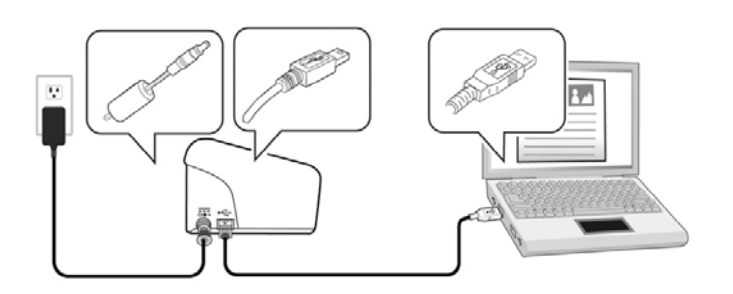

### 2.5 Installazione del Driver

### 2.5.1 Software applicativo integrato

Lo scanner PaperAir 215L viene fornito con le seguenti applicazioni:

#### PaperAir Manager - Un'applicazione per la scansione intuitiva

Installare l'applicazione per eseguire la scansione di documenti in file PDF o JPEG ricercabili e inviare le immagini scannerizzate a una destinazione o applicazione specifica come e-mail e stampante per accedere ai documenti comodamente.

## NewSoft Presto! BizCard – Un'applicazione per eseguire la scansione e gestire i biglietti da visita

È possibile utilizzare questa applicazione per digitalizzare in modo efficiente un gran numero di biglietti da visita eseguendone il riconoscimento del testo. Inserendo i propri biglietti da visita in un database, le informazioni di contatto possono essere gestite e ricercate in modo più efficiente.

### 2.5.2 Passaggi per l'installazione

 Inserire il DVD-ROM di installazione nell'unità DVD-ROM del computer.
 > Verrà visualizzata la seguente schermata di [Installazione]. Fare clic su [Installa PaperAir Manager (Install PaperAir Manager].

| Setup<br>PaperAir        | Ś    |
|--------------------------|------|
| Install PaperAir Manager |      |
| View Manuals             |      |
|                          | Exit |

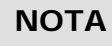

Se la schermata di [Installazione] non viene visualizzata, fare doppio clic sul file "Setup.exe" nel DVD-ROM di installazione tramite Windows Explorer.

2. Selezionare la lingua desiderata durante l'installazione e fare clic sul tasto [Avanti].

>> Verrà visualizzata una finestra con l'accordo di licenza.

3. Leggere "L'ACCORDO DI LICENZA DELL'UTENTE FINALE", selezionare [Accetto i termini dell'accordo di licenza], e quindi fare clic sul tasto [Avanti].

>> Verrà visualizzata una conferma dell'accordo di licenza.

4. Leggere "INFORMATIVA SULLA PRIVACY", selezionare [Accetto i termini dell'informativa sulla privacy], e quindi fare clic sul tasto [Avanti].

Selezionare [**Accetto**] per consentirci di migliorare il nostro prodotto raccogliendo informazioni sull'uso e fornirvi un servizio migliore. Se non si accetta l'informativa sulla privacy, è possibile continuare l'installazione del programma.

>> Verrà visualizzata la finestra [Installazione del programma pronta].

**5.** Fare clic su **[Installa**] per avviare l'installazione.

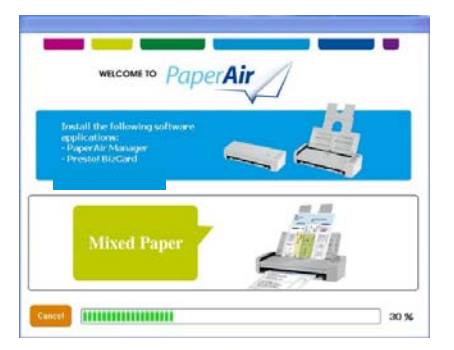

- **6.** Sarà avviata l'installazione. Quando viene completata l'installazione, verrà visualizzata la finestra [**Come collegare lo scanner**].
- **7.** Attenersi alle istruzioni per accendere lo scanner e collegarlo al computer utilizzando il cavo USB.
- Quando viene visualizzata una notifica di completamento dell'installazione, fare clic sul tasto [Fine].
   > Se l'installazione riesce, verrà visualizzata l'icona di PaperAir Manager nella barra di sistema di Windows e quindi la finestra principale. In caso contrario, controllare se lo scanner è stato acceso e se il collegamento del cavo USB è corretto.

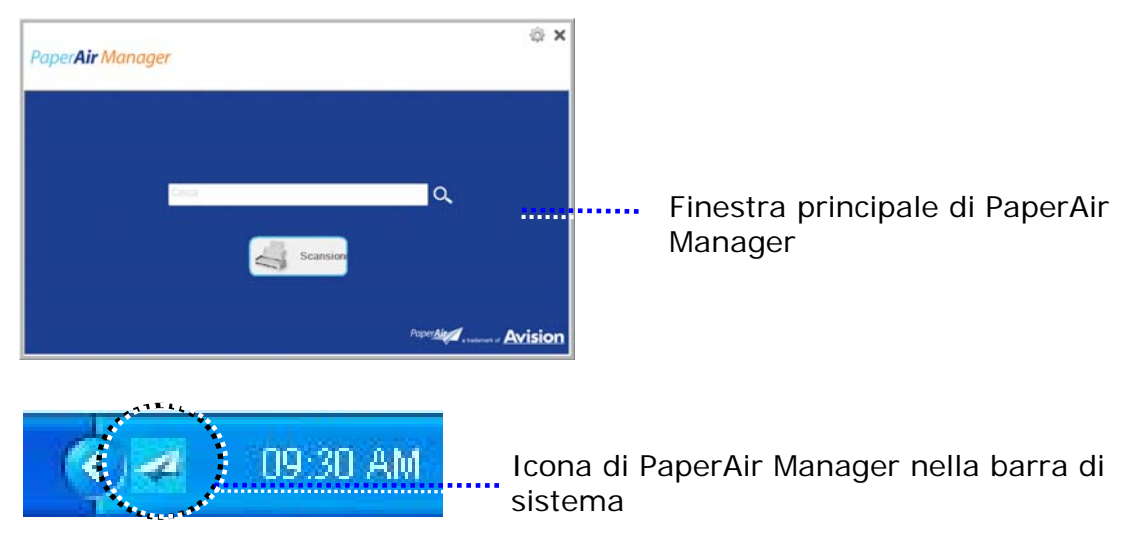

**9.** Rimuovere il DVD-ROM di installazione dall'unità DVD-ROM.

## 3. LA PRIMA SCASIONE

### 3.1 Caricamento della carta

### 3.1.1 Avvertenza sull'uso dell'adf

Prima di fare ricorso all'ADF, accertarsi che i fogli soddisfino i requisiti seguenti:

- La dimensione dei documenti può andare da 50 x 50 mm (2 x 2 in.) a 216 x 356 mm (8.5 x 14 in.).
- Il peso dei documenti può variare da 50~105 g/m² (13~28 lb.) ADF
- Il peso dei documenti può variare da 27~413 g/m² (7~ 110 lb.) –Cassetto anteriore
- Carte d'identità spesse fino a 1.25 mm (0.05 in.)
- I documenti dovrebbero avere forma quadrata o rettangolare ed essere in buone condizioni (non fragili o usurati).
- I documenti dovrebbero essere privi di piegature, grinze, lacerazioni, non essere bagnati di inchiostro e non presentare perforazioni.
- > I documenti dovrebbero essere privi di graffe, fermagli, foglietti adesivi.
- Mantenere il vetro pulito senza dimenticare i documenti appoggiati sulla lastra.

### 3.1.2 Collocazione dei documenti sul vassoio dell'ADF

#### Separare il documento

#### ΝΟΤΑ

Per evitare occasionali caricamenti di più pagine oppure inceppamenti, sfogliare i documenti ed allineare i bordi superiori prima di caricarli nello scanner.

**1.** Afferrare entrambe le estremità dei documenti e sfogliarli un paio di volte.

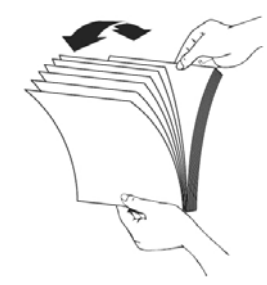

La prima scasione

- **2.** Ruotare i documenti di 90 gradi e sfogliarli allo stesso modo.
- **3.** Allineare i bordi dei documenti scalandoli.

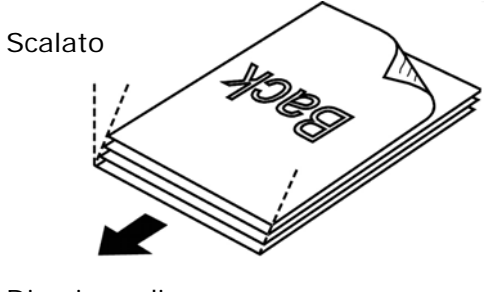

Direzione di scansione

### 3.1.3 Alimentazione documenti

**1**. Aprire l'alimentatore documenti e la relativa estensione.

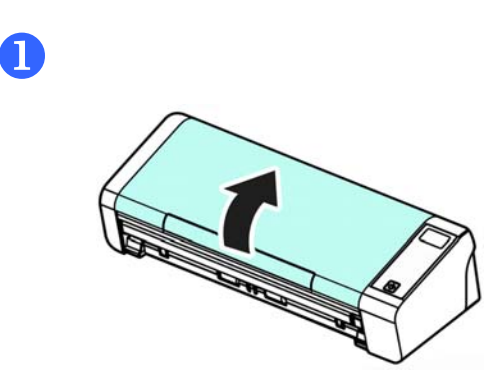

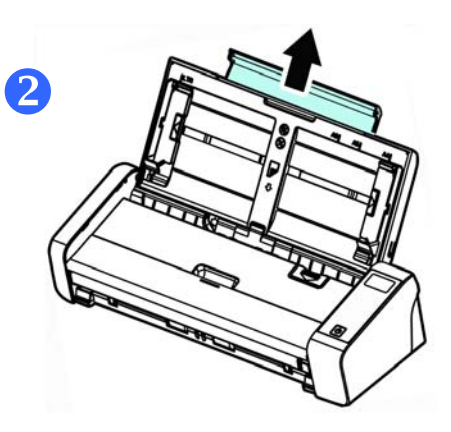

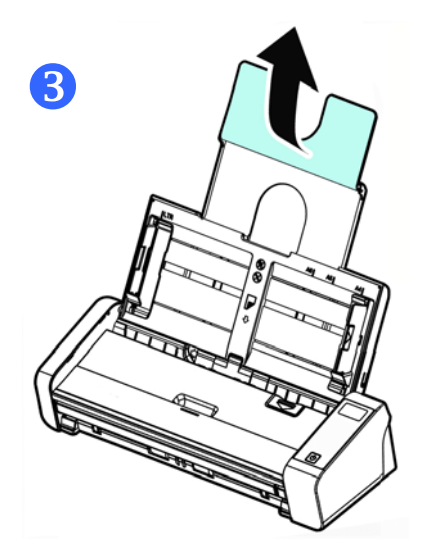

**2.** Sollevare la guida carta per sostenere documenti di più pagine.

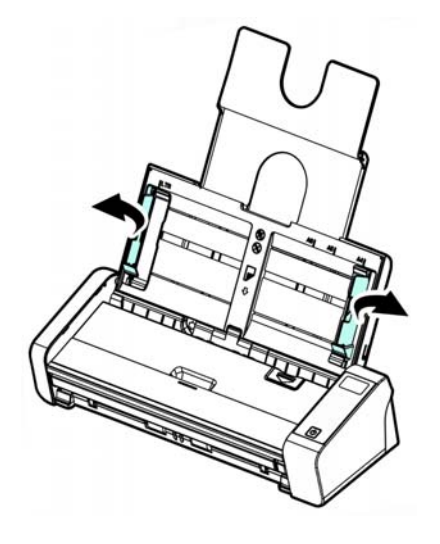

**3.** Inserire l'originale con la parte stampata in basso sul vassoio.

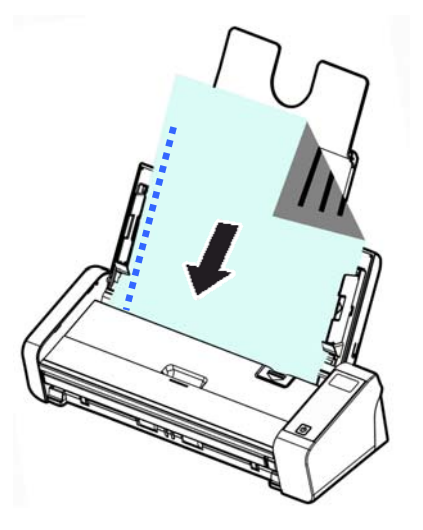

**4.** Allineare i due lati del foglio con le guide di scorrimento.

#### IMPORTANTE

Per caricare i fogli tramite il dispositivo di alimentazione automatico dei documenti, chiudere il coperchio del vassoio di alimentazione anteriore.

### 3.1.4 Caricare un singolo foglio nel cassetto anteriore

**1.** Aprire il coperchio del cassetto frontale.

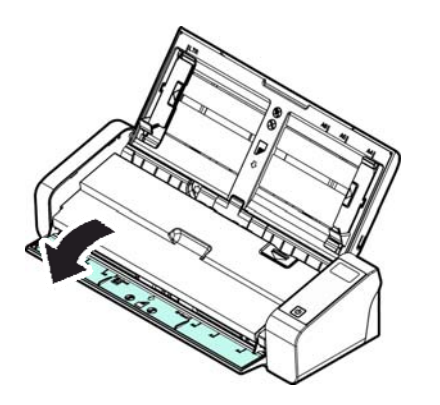

2. Caricare il documento a singola facciata nel cassetto frontale con la parte superiore del foglio rivolta verso il cassetto frontale. Caricare i documenti a singola facciata col testo rivolto verso il basso.

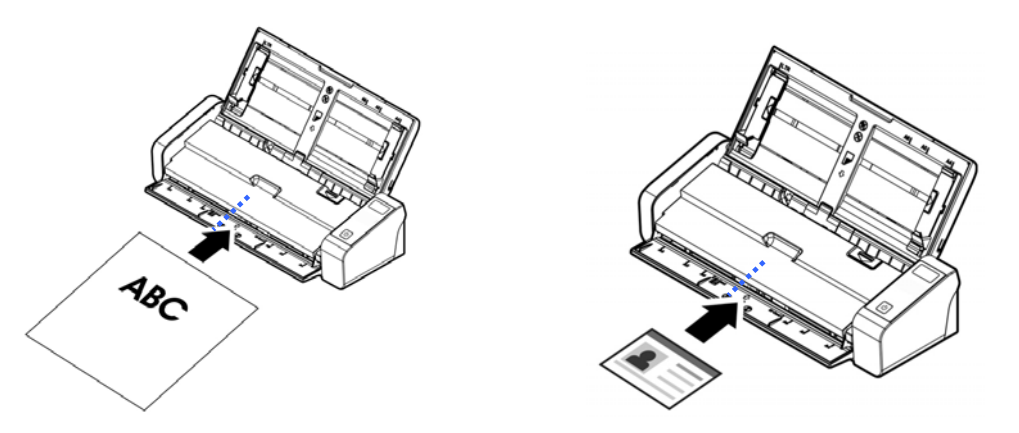

**3.** Centrare il documento usando le marcature per le dimensioni dei fogli.

#### IMPORTANTE

È possibile caricare solo un solo foglio di carta nel vassoio anteriore.

# 3.1.5 Durante la scansione di una pila di documenti di dimensioni e pesi diversi

Durante la scansione di una pila di documenti di dimensioni e pesi diversi, assicurarsi di attenersi alle istruzioni che seguono per evitare immagini distorte o l'inceppamento dei fogli:

**1.** Allineare il **BORDO SUPERIORE** dei documenti in sequenza dal più grande al più piccolo.

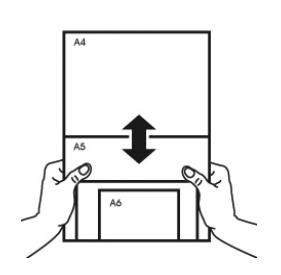

**2.** Se due pagine hanno le stesse dimensioni ma pesi diversi, organizzarle in sequenza di peso dal più pesante a più leggero.

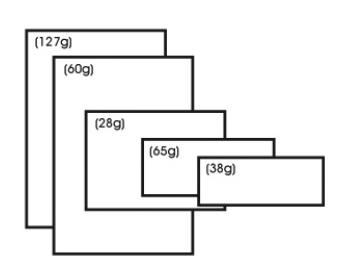

**3.** Allineare i bordi dei documenti battendo il fondo della pila contro il piano del tavolo.

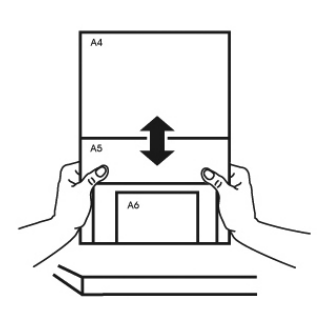

- 4.
- Centrare queste pagine nell'alimentatore documenti ed assicurarsi che i bordi della pagina di più grandi dimensioni tocchi leggermente la guida.

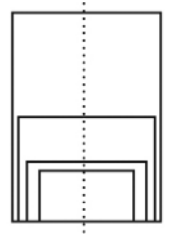

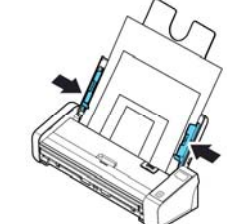

### 3.2 Avvio di Paper Manager

Una volta installato correttamente, il software applicativo PaperAir Manager viene avviato. Verranno visualizzate la finestra principale di PaperAir Manager e la relativa icona.

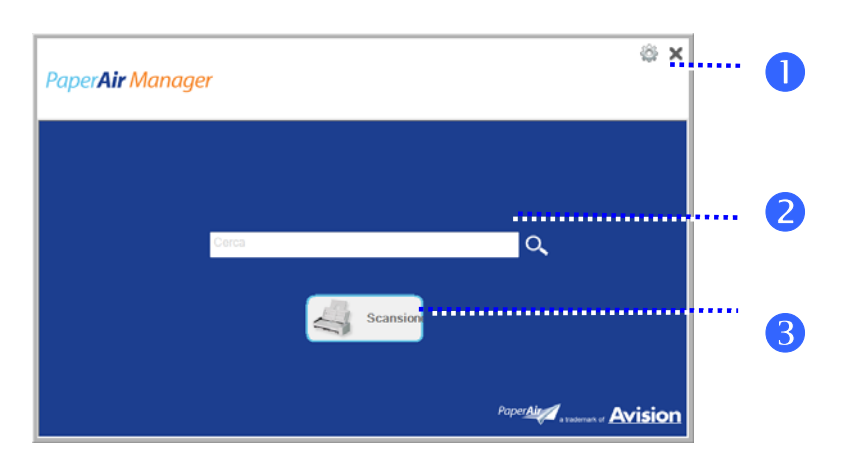

Finestra principale di PaperAir Manager

| ELEMENTO | NOME                      | DESCRIZIONE                                                                          |  |
|----------|---------------------------|--------------------------------------------------------------------------------------|--|
| 1        | Opzioni                   | Altre impostazioni di PaperAir Manager.                                              |  |
| 2        | II campo<br>parola chiave | Inserire le parole chiave per cercare i documenti scannerizzati nel database.        |  |
| 3        | Tasto<br>Scansione        | Fare clic per avviare una scansione con le impostazioni<br>di scansione predefinite. |  |

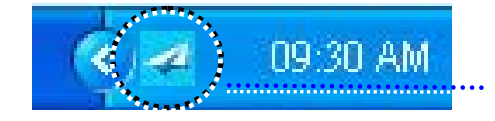

Icona di PaperAir Manager nella barra di sistema

### 3.3 Controllo delle impostazioni di scansione prima della scansione

**1.** Fare clic con il tasto destro del mouse sul tasto Scansione per visualizzare la finestra Impostazioni di scansione.

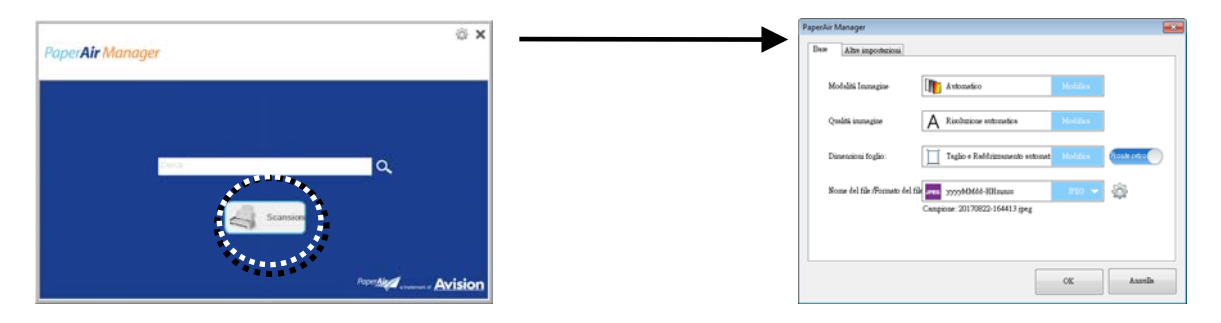

La finestra Impostazioni di scansione comprende le seguenti opzioni:

| NOME                             | DESCRIZIONE                                                                                                    |  |  |  |
|----------------------------------|----------------------------------------------------------------------------------------------------|--|--|--|
| Modalità<br>Immagine             | Selezionare la modalità di immagine adeguata per l'immagine<br>scannerizzata.<br><b>Opzioni</b> : <b>*Automatico</b> , Colore, Grigio e Bianco e nero.<br><b>Automatico</b> : converte in automatico la modalità dell'immagine<br>a seconda del documento originale.                                                                                                    |  |  |  |
| Qualità<br>dell'immagine         | Selezionare la risoluzione ideale per l'immagine scannerizzata.<br><b>Opzioni</b> : * <b>Auto Risoluzione</b> , Alta (600 dpi), Media (300 dpi),<br>Bassa (200 dpi)<br><b>Auto Risoluzione :</b> Secondo il documento originale,<br>selezionare automaticamente la risoluzione appropriata per<br>eseguire la scansione.                                                                                                    |  |  |  |
| Formato carta                    | Selezionare il formato di scansione ideale.<br>Opzioni:<br>*Taglia automaticamente e allinea<br>$A4 - 8,2 \times 11,6$ pollici.<br>$A5 - 5,8 \times 8,2$ pollici.<br>$A6 - 4,1 \times 5,8$ pollici.<br>$B5 - 6,9 \times 9,8$ pollici.<br>$B6 - 4,9 \times 6,9$ pollici.<br>Cartolina - 5,8 $\times 3,9$ pollici.<br>Biglietto da visita - 3,5 $\times 2,1$ pollici.<br>Lettera - 8,5 $\times 11$ pollici.<br>Legale - 8,5 $\times 14$ pollici.<br>Taglia automaticamente e allinea: regola automaticamente<br>la finestra del ritaglio a seconda delle dimensioni del<br>documento e allinea automaticamente un'immagine storta. |  |  |  |
| Lato<br>singolo/Fronte-<br>retro | Fare clic sul tasto per passare dalla modalità Lato singolo a<br>quella Fronte-retro.<br>Lato singolo: selezionare per eseguire la scansione di un solo<br>lato del documento.<br>*Fronte/retro: selezionare per eseguire la scansione fronte-<br>retro del documento.                                                                                                    |  |  |  |
| Nome<br>file/Formato file        | Selezionare il nome e il formato desiderati del file.<br>Opzioni: * JPEG · PDF · DOCX · XLSX · PPTX                                                                                                    |  |  |  |

\*: Impostazioni predefinite

Se desidera modificare le impostazioni, utilizzare questa finestra per ripristinarle. Per le informazioni dettagliate su come modificare le impostazioni di scansione, fare riferimento a "Personalizzazione di PaperAir Manager" nella seguente sezione per ripristinare le impostazioni.

2. Fare clic su [**OK**] per chiudere la finestra.

### 3.4 Scansione del documento

- **1.** Caricare la carta nello scanner.
- 2. Fare clic sul tasto [Scansione] per avviare la scansione.

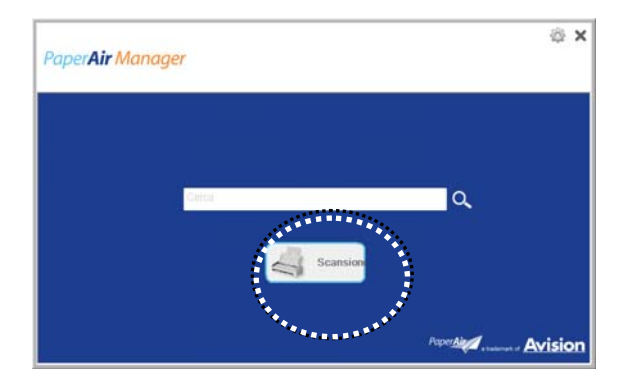

**3.** Una volta completata la scansione, verrà visualizzata la finestra [**Anteprima**].

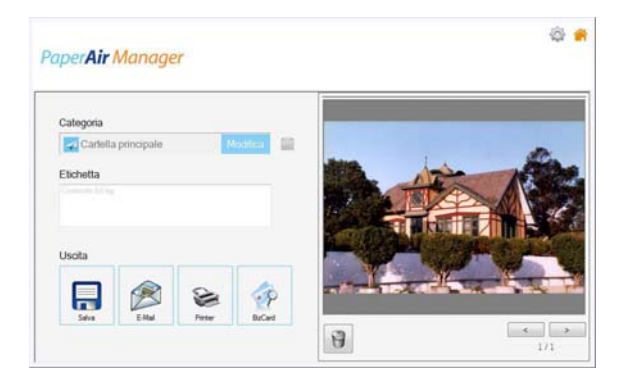

**4.** Nella finestra [**Anteprima**], se l'immagine di anteprima è corretta, selezionare l'azione seguente:

**Categoria:** questa opzione è disattivata per opzione predefinita. Attivarla e quindi selezionare [ $\stackrel{[]}{=}$ ] se si desidera creare una nuova categoria nella posizione file predefinita (Percorso file predefinito: My Documents\PaperAir

Manager). Per abilitare l'opzione, fare clic sull'icona [**Opzioni**] and nell'angolo in alto a destra per visualizzare la finestra [**Opzioni**] Selezionare la scheda [**Altroe**] e quindi spuntare [**Disabilita per crea una nuova categoria**]. **Tag:** fare clic sull'icona del tag per inserire le informazioni del tag nella finestra a comparsa. L'inserimento delle informazioni del tag consente di creare risultati di ricerca migliori in uant oil nostro database di ricerca comprende nome del file, tag, informazioni e il testo riconosciuto dell'immagine una volta avvenuto il processo di riconoscimento del testo.

**Uscita**: invia l'immagine scannerizzata a un elenco di destinazioni tra cui Salva, Email, Stampa, e BizCard.

#### **ELEMENTO DESCRIZIONE**

| Salva   | Fare clic per salvare l'immagine scannerizzata in un percorso predefinito (percorso predefinito: My Documents\PaperAir Manager).                                                 |
|---------|----------------------------------------------------------------------------------------------------|
| Email   | Fare clic per aprire il programma di posta elettronica predefinito e inviare<br>l'immagine scannerizzata in allegato a un destinatario.                                          |
| Stampa  | Fare clic per inviare l'immagine scannerizzata a una stampante predefinita per stampare l'immagine scannerizzata.                                                                |
| BizCard | Fare clic per leggere il testo sul biglietto da visita. Il riconoscimento testuale viene eseguito sui dati dell'immagine scannerizzata che viene quindi inserita in un database. |

**5.** L'immagine scannerizzata verrà inviata alla destinazione specificata.

#### 3.5 Ricerca di dcumenti

PaperAir Manager consente di cercare documenti nel database tra tutti i testi precedentemente scannerizzati, nomi di file e informazioni di tag. Il testo dell'immagine viene riconosciuto una volta eseguito il riconoscimento del testo e salvato in un database.

Per cercare i documenti:

1. Nella finestra principale, inserire la parola chiave (o più di una) nel campo Parola chiave. Ad esempio, Documento o Scansione documento. È possibile inserire \* nel campo Parola chiave per cercare tutti i documenti. Quindi fare clic sull'icona Cerca

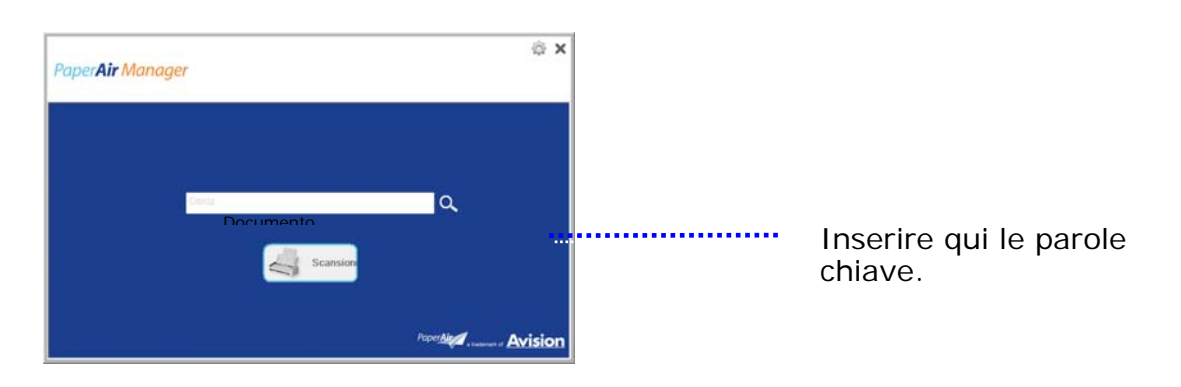

2. In pochi secondi, verranno visualizzati i risultati della ricerca. È sufficiente selezionare il file dell'immagine per visualizzare l'immagine nel riquadro di anteprima.

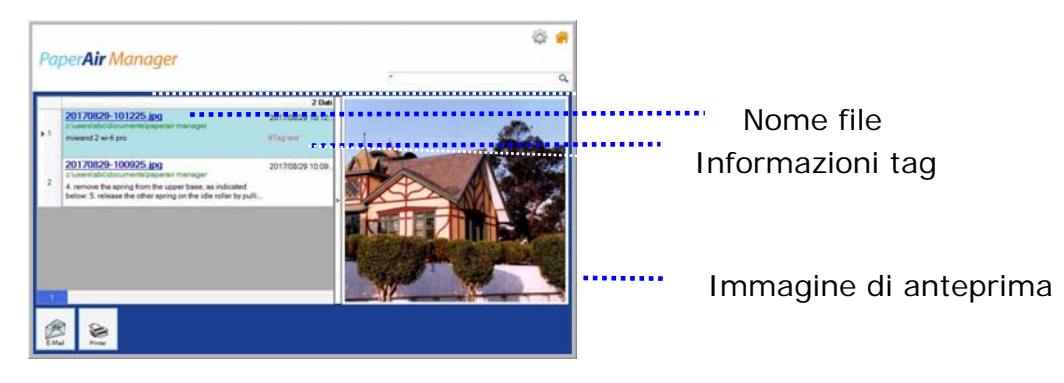

Se necessario, è possibile anche inviare il documento a un indirizzo di posta

elettronica in allegato facendo clic su final o stampare il documento facendo clic

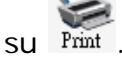

#### NOTA

Se l'immagine precedentemente scannerizzata è stata eliminata, non sarà possibile cercarla.

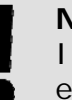

**ナ** ラ

#### ΝΟΤΑ

I seguenti fattori potrebbero influenzare l'accuratezza della rilevazione OCR e i risultati di ricerca:

Il documento contiene timbri o note scritte a mano

Le dimensioni dei caratteri sono troppo piccole (In tal caso, provare ad eseguire la scansione a una risoluzione di 600 dpi)

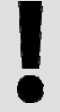

#### SUGGERIMENTI

Il motore di ricerca di PaperAir Manager è progettato in maniera diversa da quello di Google. Se non è possibile trovare il documento al primo tentativo, provare ad inserire le parole chiave in una sequenza o combinazione diversa. Ad esempio, se la parola chiave è [fattura riservata], per cercare il documento è possibile tentare con [fattura] o [riservata fattura].

### 3.6 Uscita da Paper Manager

Per uscire dall'applicazione PaperAir Manager,

è sufficiente fare clic sull'icona [Esci] 🗙 per lasciare la finestra principale.

| Paper <b>Air</b> Manager |                       | ⊕ ×       |
|--------------------------|-----------------------|-----------|
| Cerca                    | ٩                     |           |
| Scansion                 | Paper <u>Air</u> anaa | - Avision |

### 3.7 Riavvio Paper Manager

Per riavviare l'applicazione PaperAir Manager,

è sufficiente fare clic sull'icona PaperAir nella barra di sistema per visualizzare la finestra principale.

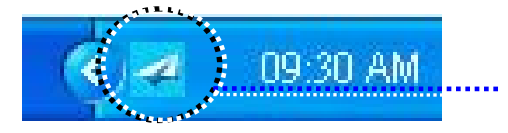

Icona di PaperAir Manager nella barra di sistema

#### Oppure

Se viene erroneamente chiuso PaperAir Manager 🗹 nella barra di sistema, riavviare il programma attenendosi ai seguenti passaggi:

- 1.Dal menu [Start], Selezionare [Tutti i programmi/Programmi]>[Avision<br/>PaperAir 215L scanner]>[PaperAir Manager].
- 2. Verrà visualizzata la finestra [Selezione del modello dello scanner].

| 🛃 Sele: | zionare il modello | di scanner |    | <b>•</b> |
|---------|--------------------|------------|----|----------|
| 1       |                    |            |    |          |
|         |                    |            |    |          |
|         |                    |            |    |          |
|         |                    |            |    |          |
|         |                    |            |    |          |
|         |                    |            | ОК | Annulla  |

**3.** Selezionare il modello dello scanner e fare clic su [**OK**]. Verrà visualizzata la finestra principale di PaperAir Manager.

### 3.8 Uso di Paper Manager senza collegarsi a uno scanner

PaperAir Manager è un software applicativo di scansione. Tuttavia, senza collegarsi allo scanner, è possibile avviarlo e utilizzare la funzione di ricerca. Ciò si rivela particolarmente utile quando si è in viaggio di lavoro senza aver portato lo scanner.

Per eseguire PaperAir Manager senza collegarsi allo scanner, attenersi ai seguenti passaggi:

1. Dal menu [Start], Selezionare [Tutti i programmi/Programmi]>[Avision PaperAir 215L scanner]>[PaperAir Mnager].

#### Oppure

- **1.** Selezionare il collegamento di PaperAir Manager Manager sul desktop.
- 2. Verrà visualizzata la finestra [Selezione del modello dello scanner].

| 🛹 Selezionare il modello di scanner | <b>×</b>   |
|-------------------------------------|------------|
| 🌮 PaperAir 215 (0000)               |            |
|                                     |            |
|                                     |            |
|                                     |            |
|                                     |            |
|                                     | OK Annulla |

**3.** Selezionare un modello di scanner qualsiasi e fare clic su [**OK**]. Verrà visualizzata la finestra principale di PaperAir Manager.

| Paper <b>Air</b> Manager | @ X                                |
|--------------------------|------------------------------------|
|                          |                                    |
| Cerca                    | ۹                                  |
| Scansion                 |                                    |
|                          | Paper Alega a statement of Avision |

**4.** Inserire la parola chiave nel campo [**Parola chiave**] per cercare il documento. In pochi secondi, verranno visualizzati i risultati della ricerca.

## 4. PERSONALIZZAZIONE DI PaperAir Manager

T Questa sezione spiega come personalizzare le impostazioni di stampa per adattarsi a diverse attività di scansione.

### 4.1 Uso della finestra delle impostazioni di scansione

Per personalizzare le impostazioni per ciascun tasto, occorre operare tramite la finestra [**Impostazioni di scansione**]. La finestra [**Impostazioni di scansione**] può essere visualizzata nel seguente modo.

Sulla finestra principale, fare clic con il tasto destro del mouse sul tasto [**Scansione**]. Verrà visualizzata la finestra [**Impostazioni di scansione**].

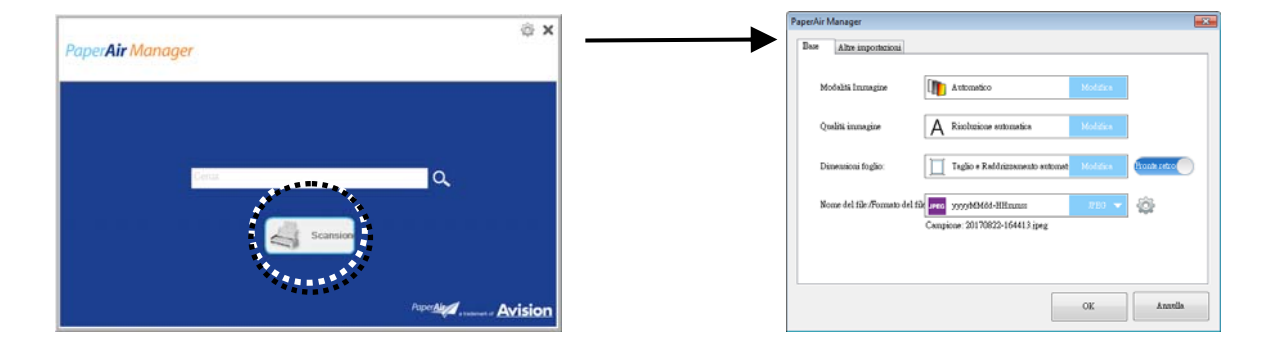

La finestra [Impostazioni di scansione] comprende le seguenti schede:

- Scheda di base—Fornisce le impostazioni di scansione di base tra cui modalità di immagine, qualità di immagine, formato carta, nome file e formato file.
- Scheda Altre impostazioni—Fornisce ulteriori impostazioni di scansione tra cui l'opzione di rimozione delle immagini vuote, la rotazione delle immagini e l'abilitazione del rilevamento di alimentazione multipla.

### 4.2 Scheda di base

Dalla scheda di base, è possibile eseguire la maggior parte delle configurazioni. La scheda di base consente di impostare le impostazioni di base, incluse le impostazioni di scansione di base, il nome file, il formato file dell'immagine digitalizzata.

### 4.2.1 Selezione della modalità di immagine

#### Modalità di immagine:

Selezionare la modalità immagine adeguata per l'immagine scansionata. Opzioni: \* Auto (Rilevazione automatica del colore), Color (Colore), Gray (Grigio) e Black and White (Bianco e nero).

#### Personalizzazione

| ITEM        | DESCRIPTION                                                                                                    |
|-------------|----------------------------------------------------------------------------------------------------|
| Auto        | Fare clic per rilevare automaticamente e scannerizzare il fronte e il<br>retro del documento a colori in modalità immagine a colori. Se il<br>documento è a colori, lo scanner esegue automaticamente la<br>scansione del documento a colori. Questa opzione è utile quando si<br>ha un documento sia a colori che non a colori. |
| A Colori    | Scegliere a colori se si desidera acquisire un'immagine utilizzando i suoi colori originali.                                                                                                    |
| Grigio      | Scegliere Grigio che l'originale è effettivamente in scale di grigi.                                                                                                    |
| Bianco/nero | Scegliere Bianco/nero se l'originale contiene solo testo, scritte o disegni.                                                                                                    |

#### \*: Impostazioni predefinite

| <text><text><text><text><text><text><text><text><text><text><text><text><text><text></text></text></text></text></text></text></text></text></text></text></text></text></text></text> | <image/> <text><text><text><text><text><text><text></text></text></text></text></text></text></text> |          |
|----------------------------------------------------------------------------------------------------|----------------------------------------------------------------------------------------------------|----------|
| Bianco/nero                                                                                                    | Grigio                                                                                               | A Colori |

### 4.2.2 Selezione della Qualità di immagine

#### Qualità dell'immagine:

Un buon controllo della risoluzione (Qualità dell'immagine) consente di ottenere maggiore dettaglio nell'immagine acquisita. La risoluzione è misurata in punti per pollice(dpi, dots per inch). Generalmente, maggiore è il numero di dpi, maggiore sarà la risoluzione e le dimensioni del file dell'immagine. Notare che per una risoluzione maggiore viene impiegato più tempo per l'acquisizione, e più spazio su disco per l'immagine acquisita.

Selezionare: \*Auto, Low (200 dpi), Medium (300 dpi), and High (600 dpi).

**Auto Risoluzione :** Secondo il documento originale, selezionare automaticamente la risoluzione appropriata per eseguire la scansione.

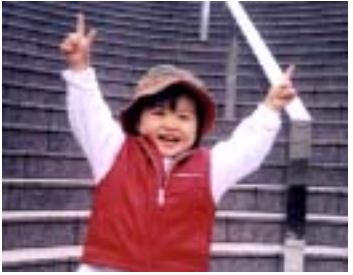

Bassa risoluzione

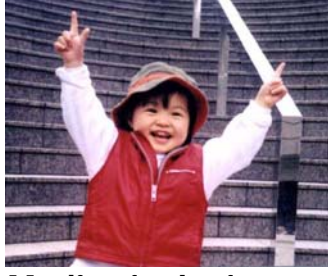

Media risoluzione

### 4.2.3 Selezione del formato carta desiderato

Formato Carta:

Scegliere il formato di foglio desiderato dall'elenco a discesa.

Selezionare: \*Auto Crop & Deskew  $A4 - 8.2 \times 11.6 \text{ in.}$   $A5 - 5.8 \times 8.2 \text{ in.}$   $A6 - 4.1 \times 5.8 \text{ in.}$   $B5 - 6.9 \times 9.8 \text{ in.}$   $B6 - 4.9 \times 6.9 \text{ in.}$ Postcard - 5.8 x 3.9 in. Business Card - 3.5 x 2.1 in. Letter - 8.5 x 11 in. Legal - 8.5 x 14 in.

#### Taglio e Raddrizzamento automatico (Auto Crop \*Deskew)

**Automatico**: Regola la finestra di ritaglio secondo le diverse dimensioni del documento. Utilizzare questa opzione per lotti di documenti di formati misti. **Taglio e Raddrizzamento**: Utilizzare questa opzione per raddrizzare automaticamente un documento.

### 4.2.4 Selezione di Lato singolo o fronte-retro

Lato singolo/Fronte-retro Fare clic sul tasto per passare dalla modalità Lato singolo a quella Fronte-retro.

Lato singolo: selezionare per eseguire la scansione di un solo lato del documento.

**\*Fronte/retro**: selezionare per eseguire la scansione fronte-retro del documento. Notare che le opzioni variano a seconda del tipo di scanner.

\*: Impostazioni predefinite

### 4.2.5 Impostazione del nome e del formato del file

#### Nome file:

II nome file disponibile consiste di data e orario uniti da un trattino. Ad esempio: aaaaMMgg-HHmmss, MMggaaaa-HHMMSS, e aaaa-MM-gg-HH-MM-ss. Ad esempio, 20170417-154235 indica la data (anno/mese/giorno) e 154235 indica l'orario (ora/minuto/secondo).

#### Formato file:

Il formato file selezionato determina il formato file dell'immagine scannerizzata del documento. Selezionare il formato del file desiderato per la destinazione specifica. **Opzioni**: **\* JPEG ·** PDF · DOCX · XLSX · PPTX

#### JPEG:

la compressione JPEG (Joint Photographic Experts Group) consente di avere i risultati migliori colori dai toni continui e file di dimensioni estremamente ridotte. Per comprimere il file size, fare clic sul pulsante "**Properties** 

(Proprietà)<sup>"</sup> Spostare il cursore verso destra o verso sinistra per aumentare o diminuire il livello di compressione. Più è alto il livello di compressione, minore sarà la qualità immagine.

|              | - • •                   |
|--------------|-------------------------|
|              |                         |
| Compressione | Alta                    |
| 0            | 50                      |
| Qualită      | Bassa                   |
|              |                         |
|              | OK Annulla              |
|              | Compressione<br>Qualită |

#### PDF:

PDF (Portable Document Format) è un formato di file molto diffuso usato da Adobe. I file PDF possono essere visualizzati usando Adobe Acrobat o Adobe Reader. Multi-Page PDF unisce tutte le immagini scansionate in un unico file PDF.

multipagina combinano tutte le immagini scannerizzate in un singolo file PDF.

| Proprietà PDF                                                                                                |                                                                                                    |
|----------------------------------------------------------------------------------------------------|----------------------------------------------------------------------------------------------------|
| Proprietà PDF Base PDF multipagina Livello di compressione Bassa Alta (Bassa qualità dell'imma Compatibilità | <ul> <li>Spuntare questa casella se si desidera eseguire la conversione in un file PDF multipagina.</li> <li>Spostare il cursore per modificare il livello di</li> </ul> |
| PDF v1.7                                                                                                    | compressione.                                                                                                    |

#### Altre opzioni

- **Compression Level (Livello di Compressione):** Aumentare il livello di compressione spostando la barra di avanzamento di compressione verso destra o diminuirlo spostando la barra a sinistra. Nota: Più è alto il livello di compressione, minore sarà la qualità immagine.
- Compatibilità: Oppure scegliere la versione voluta tra V1.0 ~ V1.7, PDF (Quick Mode), PDF/A 1a, PDF/A 1b, PDF/A 2a, PDF/A 2b, PDF/A 3a, PDF/A 3b, PDF/A 3u. Le specifiche PDF includono le versioni precedenti. Le specifiche PDF 1.7 includono tutte le funzionalità documentate in precedenza nelle Specifiche Adobe PDF per le versioni da 1.0 a 1.6.
- **Password:** Se si desidera proteggere il file, digitare la password nel campo "Password".

**PPTX**: <u>estensione</u> <u>di file</u> per presentazioni utilizzata da Microsoft PowerPoint.

**DOCX**: estensione di file per documenti utilizzata da Microsoft Word.

**XLSX**: estensione di file per fogli di calcolo utilizzata da Microsoft Excel.

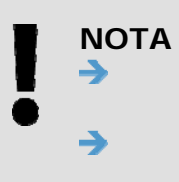

Quando occorre modificare il testo del documento, salvare il documento su Microsoft Word/PowerPoint/Excel. Per salvare il documento in Microsoft Word/PowerPoint/Excel, il

tipo di font potrebbe non corrispondere con quello del documento originale.

### 4.3 La scheda Altre impostazioni

La scheda [Altre impostazioni] fornisce le seguenti impostazioni.

| PaperAir I | Manager                        | <b>×</b>   |
|------------|--------------------------------|------------|
| Base       | Altre impostazioni             |            |
|            | Rimozione pagina vuota         | MO MO      |
|            | Ruota immagine automaticamente | ON O       |
|            | Rilevemento Multi-Feed         |            |
|            |                                |            |
|            |                                |            |
|            |                                | OK Annulla |

### 4.3.1 Rimozione di pagine vuote

#### Rimozione di pagine vuote:

rimuove automaticamente le pagine vuote secondo la soglia desiderata. **Opzioni: \*On, Off** 

### 4.3.2 Rotzaione delle immagini

#### Rotazione automatica

Ruota automaticamente le immagini basandosi sui contenuti del documento. **Opzioni: \*On, Off** 

### 4.3.3 Attivazione del rilevamento alimentazione multipla

#### Attivazione del rilevamento alimentazione multipla

Il rilevamento della multi-alimentazione consente di rilevare la sovrapposizione di documento attraverso l'alimentatore automatico del documento. La multialimentazione si verifica solitamente a causa di documenti graffettati, con nastro adesivo o carichi elettrostaticamente. Se viene rilevata un'alimentazione di più pagine, verrà visualizzata una finestra di avviso.

#### Manuale dell'utente

|                                  | x |
|----------------------------------|---|
| Rilevata alimentazione multipla! |   |
| ОК                               |   |

Azione:

- **1.** Seguire l'istruzione nella finestra di dialogo Avviso per rimuovere le altre pagine.
- **2.** Fare clic su OK per chiudere la finestra di dialogo Avviso.
- **3.** Scansionare le altre pagine.

### 4.4 Creazione di file PDF ricercabili

PaperAir Manager consente di salvare le immagini scannerizzate in file di formato PDF o PDF ricercabile. Con il motore OCR (Riconoscimento ottico dei caratteri) che supporta oltre 100 lingue, i documenti elettronici possono essere ricercati e gestiti in modo più efficace.

Per salvare le immagini in formato file PDF ricercabile,

1. Sulla finestra principale, fare clic su Real'angolo in alto a destra. Verrà visualizzata la finestra [**Opzioni**].

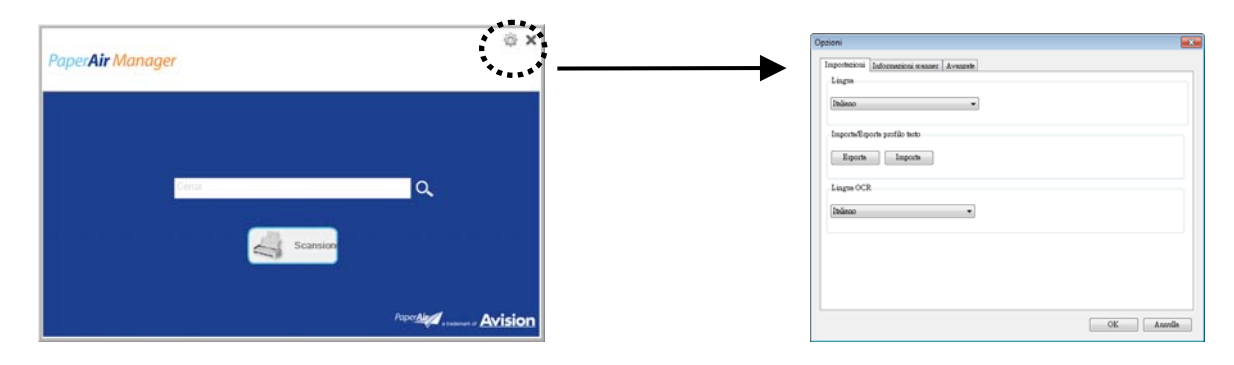

2. Selezionare la lingua desiderata dall'opzione [Lingua OCR].

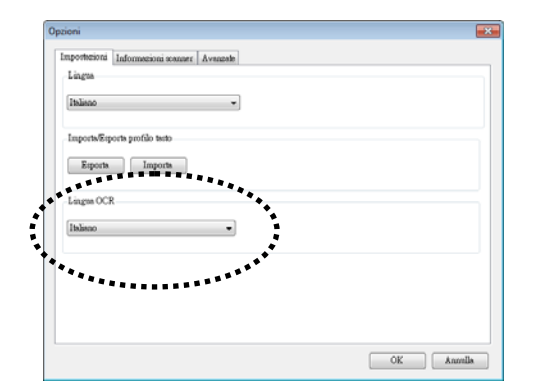

3. Nella finestra principale, fare clic con il tasto destro del mouse sul tasto [Scansione] per visualizzare la finestra [Impostazioni di scansione].

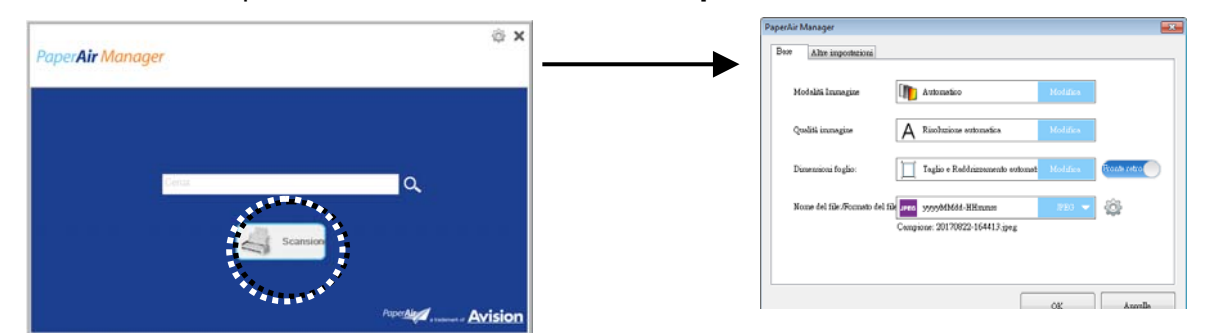

4. Selezionare [**PDF**] dall'opzione [**Formato file**] e fare clic su [**OK**] per salvare le impostazioni e uscire dalla finestra.

### 4.5 Uso del menu Opzioni

Il menu **Opzioni** consente di modificare le impostazioni predefinite dell'applicazione e visualizzare informazioni dettagliate quali la modifica della lingua dell'interfaccia utente e la visualizzazione del conteggio delle scansioni.

#### Per accedere al menu Opzioni di Button Manager:

1. Sulla finestra principale, fare clic su nell'angolo in alto a destra. Verrà visualizzata la finestra [**Opzioni**].

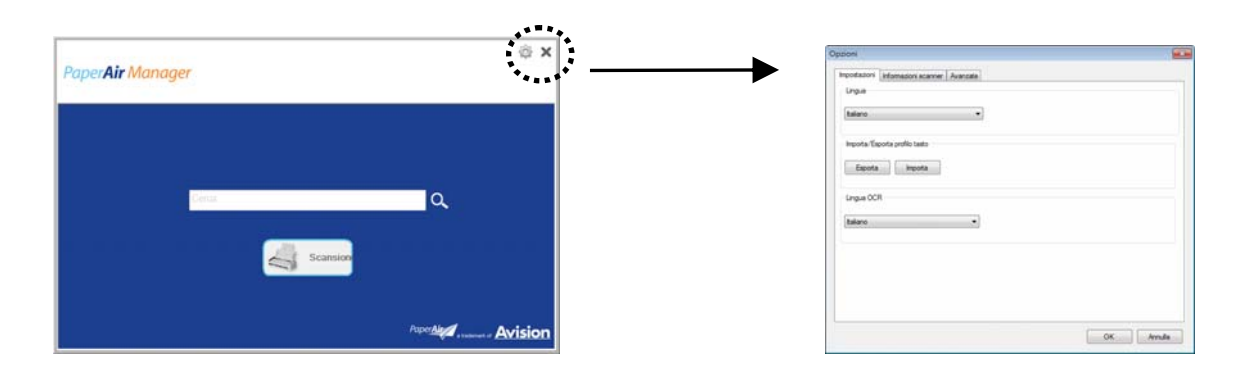

La finestra [**Opzioni**] comprende le schede [**Impostazioni**] e [**Informazioni** scanner] che sono descritte nella sezione seguente.

### 4.5.1 La Scheda Impostazioni

La scheda Settings (Impostazioni) contiene i seguenti elementi:

| inoisateoqe | Informazioni scanne | r Avanzate |           |
|-------------|---------------------|------------|-----------|
| Lingua      |                     |            |           |
| Italiano    |                     | •          |           |
| inpota/Es   | porta profilo tasto |            |           |
| Esporta     | Importa             |            |           |
| Lingua OC   | 1                   |            |           |
| talano      |                     | •          |           |
|             |                     |            |           |
|             |                     |            |           |
|             |                     |            |           |
|             |                     |            |           |
|             |                     |            | OK Annula |

#### Language (Lingua):

Scegliere la lingua desiderata mostrata nell'interfaccia utente. Una volta fatto clic sul pulsante **OK**, verrà visualizzata immediatamente la lingua specificata.

#### Importa/Esporta profili dei tasti

Questa funzione consente di copiare i profili dei tasti di PaperAir 215L a un altro PaperAir 215L senza dover creare ripetutamente gli stessi profili dei tasti.

#### Esporta:

Fare clic su [**Esporta**] per salvare i profili dei tasti correnti (impostazioni di scansione) su un file .bm2.

#### Importa:

Fare clic su [**Importa**] per importare i profili dei tasti (file .bm2) di PaperAir 215L su un altro PaperAir 215L.

#### Lingua OCR:

Scegliere la lingua OCR. Con il motore OCR (Riconoscimento ottico dei caratteri) che supporta oltre 100 lingue, i documenti elettronici possono essere ricercati e gestiti in modo più efficace.

### 4.5.2 La scheda Informazioni Scanner

La scheda **Scanner Info. (Informazioni scanner)** consente di visualizzare tutte le informazioni sullo scanner quali numero di serie, conteggio cuscinetti, conteggio rulli e versione firmware. Queste informazioni sono utili se si deve riportare un problema al personale di assistenza.

| N                                | Tr-law                |
|----------------------------------|-----------------------|
| Nome<br>Percent in Menoerr       | Valore<br>9.1.1.17997 |
| Nome                             | Panaré ir 215         |
| <ul> <li>A Monte</li> </ul>      | 1027500264750087      |
| Vaniana EW                       | 0.52                  |
| Cisana di secult                 | 0.55                  |
| Olomo ol nascha                  | 2010/11/2             |
| Numero scansioni pao             | 222                   |
| Conteggio rulli                  | 222                   |
| Modalità conteggio scansioni Si  | 90                    |
| Modalità conteggio scansioni D   | 132                   |
| Conteggio alimentazione multipla | 8                     |
| Conteggio inceppamenti           | 1                     |
| Intervallo risparmio energia     | 15                    |
|                                  |                       |
|                                  |                       |

### 4.5.3 La scheda Altro

La scheda Altro contiene le seguenti voci:

| Opzioni                                          | <b>E</b>  |
|--------------------------------------------------|-----------|
| Impostazioni Informazioni scanner Avanzate       |           |
|                                                  |           |
| Nascondi Pannello anteprima durante la scansione |           |
| Disabilita per creare una nuova categoria.       |           |
|                                                  |           |
|                                                  |           |
|                                                  |           |
|                                                  |           |
|                                                  |           |
|                                                  |           |
|                                                  |           |
|                                                  |           |
|                                                  |           |
|                                                  |           |
|                                                  |           |
|                                                  |           |
|                                                  | OK Annula |

#### > Nascondi il pannello di anteprima durante la scansione

Spuntare questa voce per nascondere il pannello di anteprima durante la scansione e aumentare la velocità di scansione.

#### Disabilita per crea una nuova categoria

Spuntare questa voce per creare una nuova categoria in una cartella predefinita per le immagini scannerizzate.

### 5. MANTENIMENTO

# 5.1 Pulire il vetro dello scanner, il cuscinetto di separazione e i rulli

#### Operazioni di pulizia:

**1.** Aprire il vassoio di alimentazione.

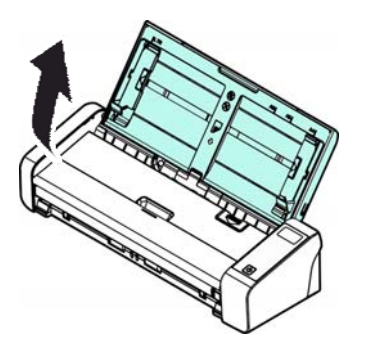

2. Aprire lo sportellino dell'alimentatore.

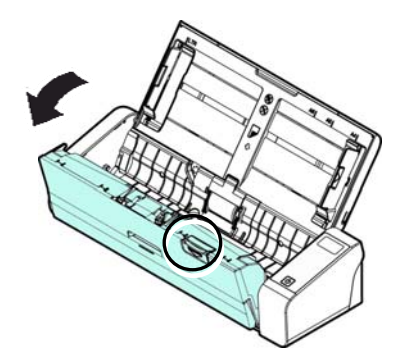

**3.** Pulire il cuscinetto di separazione, i rulli e il vetro con il panno per la pulizia fornito in dotazione.

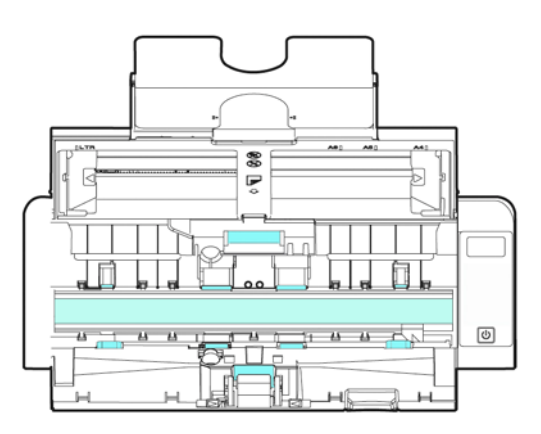

#### ΝΟΤΑ

L'aggiunta di alcol isopropilico (95%) al panno rende più efficiente la pulizia dei rulli.

Assicurarsi che la superficie del documento o della foto non abbia graffette e simili, diversamente si può danneggiare la lente di vetro dello scanner.

### 5.2 Sostituzione del rullo di alimentazione

Il rullo di alimentazione e il cuscinetto di separazione all'interno dello scanner si usura con la scansione. Se il rullo di alimentazione e il cuscinetto di separazione sono usurati, i documenti potrebbero non essere alimentati correttamente e potrebbero verificarsi inceppamenti della carta. Quando le prestazioni di alimentazione dei documenti si deteriora, sostituire il rullo di alimentazione e il cuscinetto di separazione.

#### ΝΟΤΑ

Si raccomanda di sostituire il rullo di alimentazione o cuscinetto di separazione quando il numero totale di pagine di documenti alimentati nello scanner supera una delle seguenti grandezze: Rullo di alimentazione: 100.000 fogli Cuscinetto di separazione: 30.000 fogli

Seguire questi passaggi per sostituire il cuscinetto di separazione e il rullo di alimentazione.

Sostituzione del rullo di alimentazione

**1.** Aprire il vassoio di alimentazione.

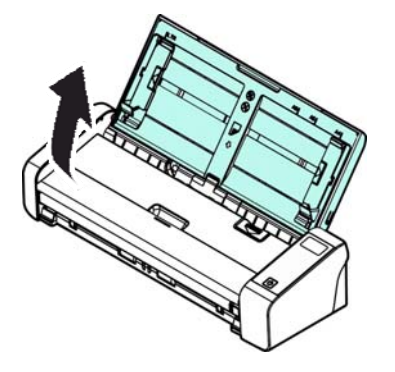

**2.** Aprire lo sportellino dell'alimentatore.

Manuale dell'utente

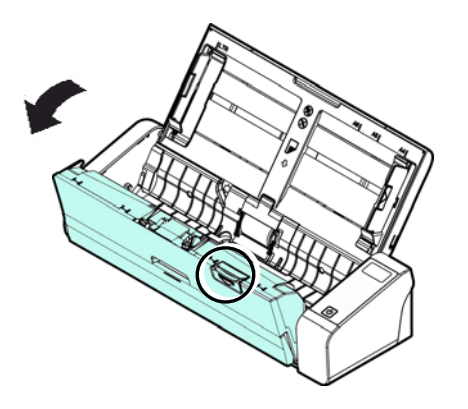

**3.** Aprire lo sportellino dell'alimentatore.

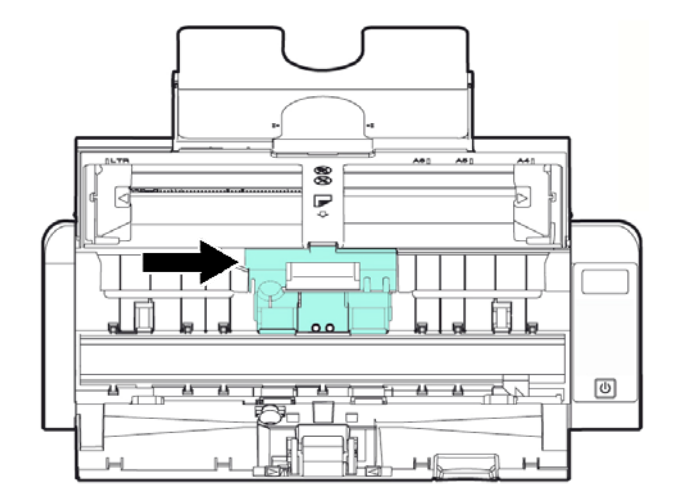

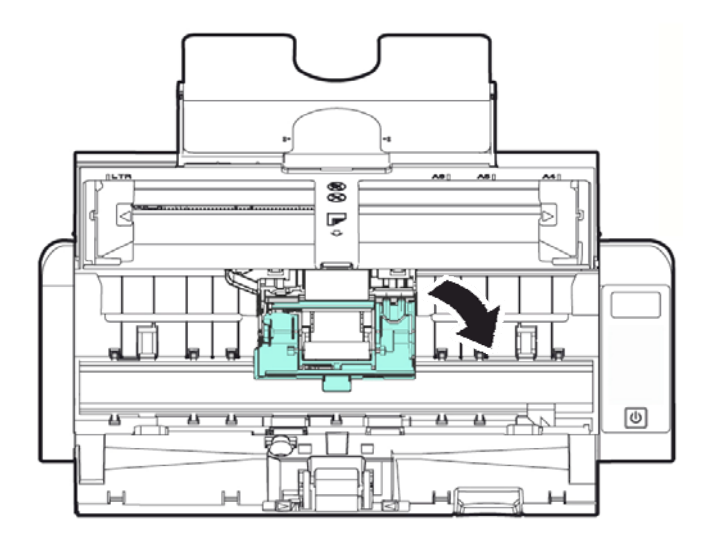

Mantenimento

- 4. Far scorrere i rulli di caricamento verso sinistra.
- 5. Rimuovere i rulli di alimentazione.

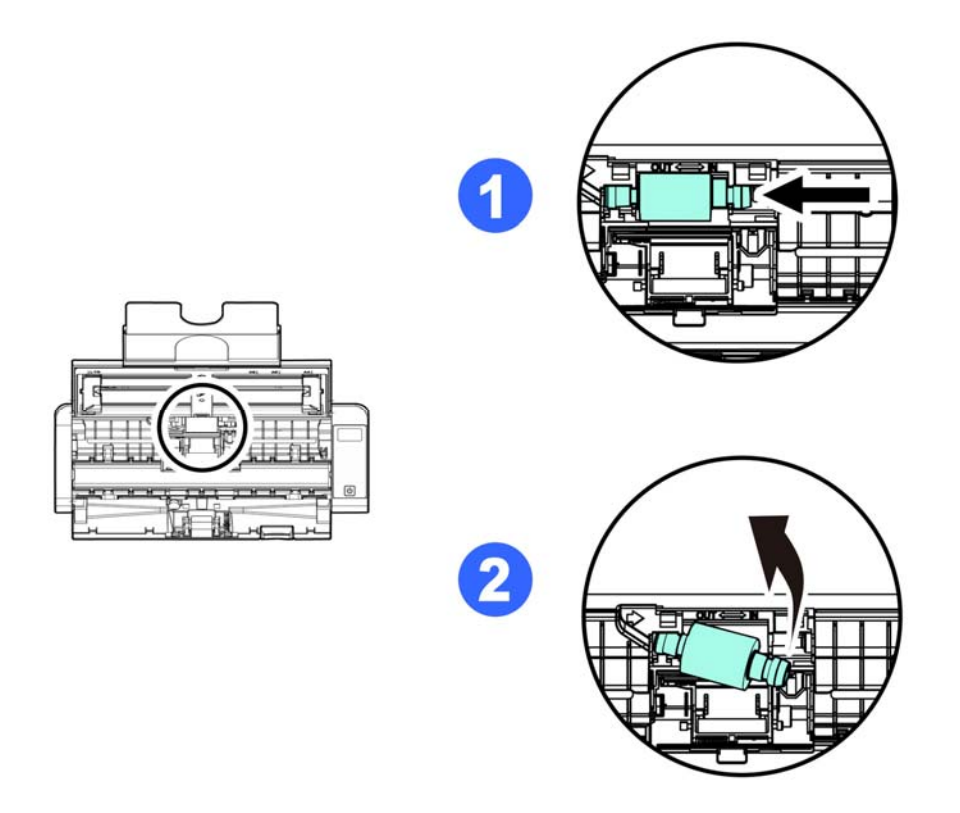

**6.** Fissare i nuovi rulli di caricamento. Inserire l'estremità sinistra dell'asta nella tacca e far scorrere il rullo di caricamento verso destra. Si deve sentire uno scatto.

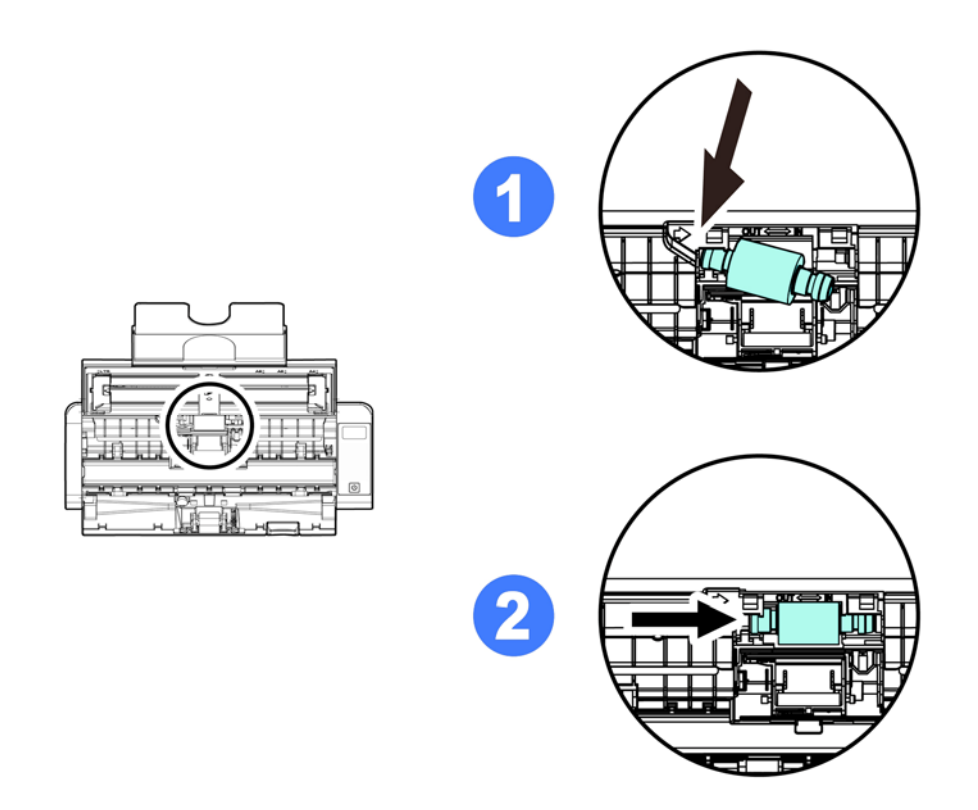

7. Chiudere completamente lo sportellino del rullo in modo che scatti in posizione.

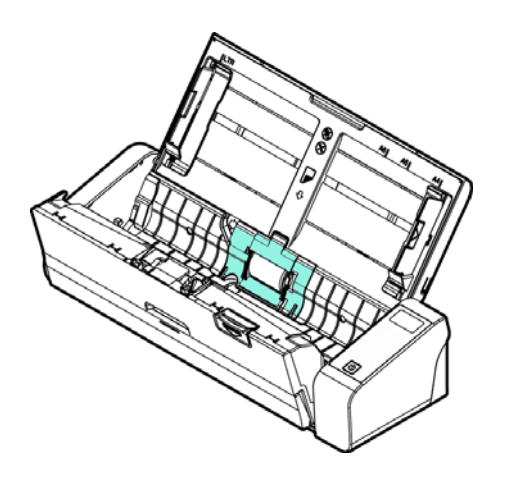

**8.** Chiudere lo sportellino dell'alimentatore.

### 5.3 Sostituzione del cuscinetto di separazione

To replace the Separation Pad,

**1.** Aprire il vassoio di alimentazione.

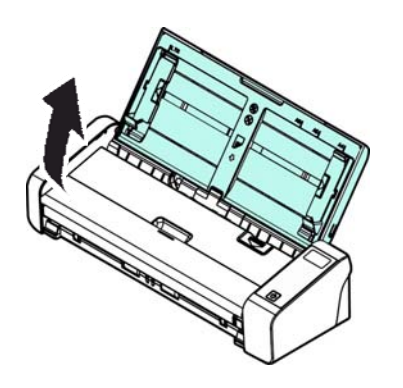

**2.** Aprire lo sportellino dell'alimentatore.

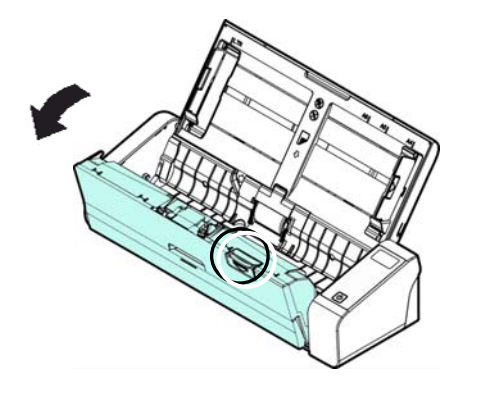

**3.** Premere i due braccetti del cuscinetto di separazione verso l'interno con due dita (①) e sollevare (②) per rimuovere il cuscinetto di separazione.

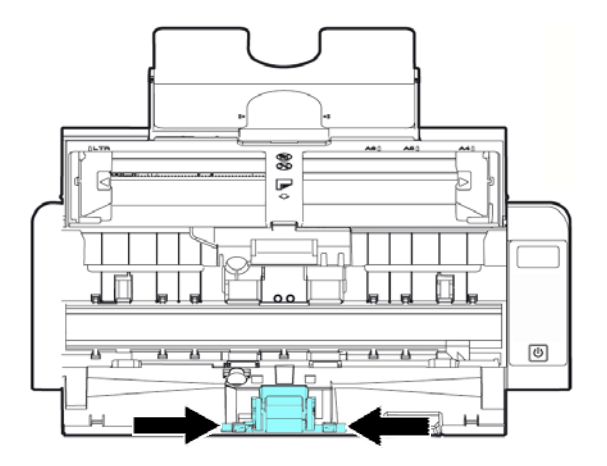

- **4.** Tenere i due braccetti del cuscinetto di separazione con due dita e collegare il nuovo cuscinetto di separazione allo scanner.
- **5.** Chiudere lo sportellino dell'alimentatore.

#### Mantenimento

## 6. **RISOLUZIONE DI PROBLEMI**

### 6.1 Inceppamento della carta nell'AD

In caso di inceppamento della carta, seguire le procedure di seguito per rimuovere la carta:

- 1. Aprire lo sportellino dell'alimentatore.Estrarre delicatamente la carta dal vassoio di alimentazione.
- 2. Chiudere lo sportellino dell'alimentatore. Lo scanner è ora pronto per l'uso.

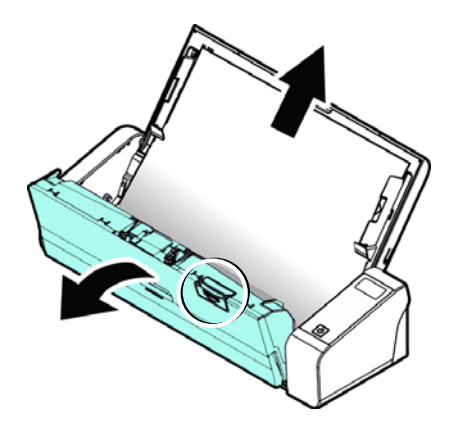

### 6.2 Condizioni di errore

If there is error during scanning, the LED light will be flashing in red color and error drawing will be displayed. Refer to the following table to clear the error conditions.

| ERROR<br>DRAWING/MEANING                | CAUSE                                                                                                    | HOW TO RESTORE                                                                           |
|-----------------------------------------|----------------------------------------------------------------------------------------------------|------------------------------------------------------------------------------------------|
| Inceppamento carta<br>(Paper jam)       | <ol> <li>L'originale si è inceppato<br/>nell'alimentatore.</li> <li>L'originale supera la<br/>lunghezza max. length [300<br/>dpi: 36 in. (914mm), 600<br/>dpi: 14 in. (356mm)]</li> </ol> | Aprire lo sportellino<br>dell'alimentatore ed estrarre<br>l'originale dall'alimentatore. |
| Lo sportellino si apre<br>(Cover opens) | Lo sportellino dell'alimentatore si apre.                                                                                                    | Chiudere lo sportellino<br>dell'alimentatore.                                            |

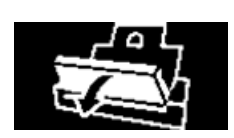

### 6.3 Domande e risposte

| D | La carta rimane inceppata o vengono alimentati più fogli.                                                                                                    |
|---|----------------------------------------------------------------------------------------------------|
| R | <ol> <li>Appiattire gli angoli e i bordi dei documenti.</li> <li>Smazzare bene i documenti prima di caricarli nello scanner. I documenti potrebbe rimanere incollati a causa di elettricità statica.</li> <li>Ridurre il numero di pagine che si caricano nello scanner in una sola volta.</li> </ol>                                    |
| D | La carta si mette di traverso nello scanner.                                                                                                    |
| R | <ol> <li>Allineare le guide documento in base ai documenti il più vicino<br/>possibilmente e posizionare i documenti in modo che vengano<br/>alimentati diritti.</li> <li>Controllare le condizioni del rullo di alimentazione. Se necessario,<br/>seguire le istruzioni di pulizia nella sezione 5.1 ed eseguire la pulizia.</li> </ol> |
| D | Quando si seleziona la risoluzione ottica a 600 dpi, le funzioni "auto<br>crop" (ritaglio automatico) e "deskew" (raddrizzamento) vengono<br>disattivate.                                                                                                    |
| R | Poichè l'esecuzione di auto crop e deskew utilizza una grande quantità di<br>memoria di sistema, si suggerisce, nel caso si vogliano eseguire le funzioni<br>"auto crop" e "deskew" di selezionare una risoluzione ottica inferiore a 600<br>dpi per evitare la comparsa del messaggio di errore.                                        |

### 6.4 Assistenza Tecnica

Prima di contattare Avision, preparare le seguenti informazioni:

- > Numero di serie e di revisione dello scanner (posti sul fondo dello scanner);
- Configurazione hardware (per esempio il tipo di CPU, le dimensioni della RAM, lo spazio libero su disco, la scheda dello schermo, la scheda di interfaccia...);
- Versione di PaperAir Manager;

Vi preghiamo di contattarci a questi recapiti:

#### Altre aree

Avision Inc. No. 20, Creation Road I, Science-Based Industrial Park, Hsinchu 300, Taiwan, ROC NUMERO DI TELEFONO : +886 (3) 578-2388 | NUMERO DI FAX: +886 (3) 577-7017 POSTA ELETTRONICA: service@avision.com.tw | Sito Internet: http://www.avision.com.tw

#### Stati Uniti e Canada

Avision Labs, Inc. 6815 Mowry Ave., Newark CA 94560, USA NUMERO DI TELEFONO: +1 (510) 739-2369 | NUMERO DI FAX: +1 (510) 739-6060 POSTA ELETTRONICA: support@avision-labs.com | Sito Internet: http://www.avision.com

#### Area Cina

#### Hongcai Technology Limited

7A, No.1010, Kaixuan Road, Shanghai 200052 P.R.C. NUMERO DI TELEFONO :+86-21-62816680 | NUMERO DI FAX:+86-21-62818856 POSTA ELETTRONICA: sales@avision.net.cn | Sito Internet: http://www.avision.com.cn

#### Area Europe

#### **Avision Europe GmbH**

Bischofstr. 101 D-47809 Krefeld Germany NUMERO DI TELEFONO: +49-2151-56981-40 | NUMERO DI FAX: +49-2151-56981-42 POSTA ELETTRONICA: info@avision-europe.com | Sito Internet: http://www.avision.de

### Espaço Brasil

Avision Brasil Ltda. Avenida Jabaquara, 2958 - Cj. 75 - Mirandópolis – CEP: 04046-500 - São Paulo, Brasil | NUMERO DI TELEFONO : +55-11-2925-5025 POSTA ELETTRONICA: suporte@avision.com.br | Sito Internet: http://www.avision.com.br

## 7. DATI TECNICI

**Tutti i dati tecnici possono essere soggetti a modifica senza alcun preavviso.** Per le specifiche più aggiornate e dettagliate consultate il nostro sito all'indirizzo: http://www.avision.com

| Model Number :             | FL-1513B                                                                             |
|----------------------------|--------------------------------------------------------------------------------------|
| Risoluzione ottica:        | 600 dpi                                                                              |
| Modalità di scansione:     | Bianco/nero, Grigio, A colori                                                        |
| Capacità ADF:              | 20 pagine (75 g/m2) (20 lbs)                                                         |
| Max. Dimensione            | 216 x 356 mm (8.5 x 14 in.)                                                          |
| Documento:                 |                                                                                      |
| Min. Dimensione            | 50 x 50 mm (2 x 2 in.)                                                               |
| Documento:                 |                                                                                      |
| Grammatura della carta     | Vassoio anteriore: 27 ~ 413 g/m2 (7 ~ 110 lb.)                                       |
|                            | ADF: 50~105 g/m <sup>2</sup> (13~28 lb.)                                             |
| Spessore carte d'identità: | < 1.25 mm (0.05 in)                                                                  |
|                            | (Vassoio anteriore, alimentazione orizzontale, lato in rilievo rivolto verso l'alto) |
| Interfaccia:               | Porta micro USB                                                                      |
| Alimentazione:             | 100-240 VAC, 50/60 Hz                                                                |
| Alimentazione (Uscita):    | 24V, 1.5A (Adattatore)                                                               |
| Temperatura (acceso)       | Da 10°C a 35°C                                                                       |
| Dimensioni (LxPxA)         |                                                                                      |
| Min.                       | 299 x 104 x 74 mm                                                                    |
|                            | (11.77 x 4.09 x 2.91 in.)                                                            |
| Max.                       | 299 x 254 x 255 mm                                                                   |
|                            | (11.77 x 10 x 10 in.)                                                                |
| Peso                       | 1.5 kg (3.3 lb.)                                                                     |